#### Jak zrobić sufit z otworem?

- 1. Sufit tworzymy z grafboxów (Katalog Konstrukcyjny)
- 2. najlepiej jest mieć 4 takie grafboxy, które można duplikować (skrót ctrl+d).
- 3. edytujemy dwa z nich jako łuk wklęsły
- 4. ustawiamy światła i gotowe

## Wstawiamy grafboksa w widoku Plan

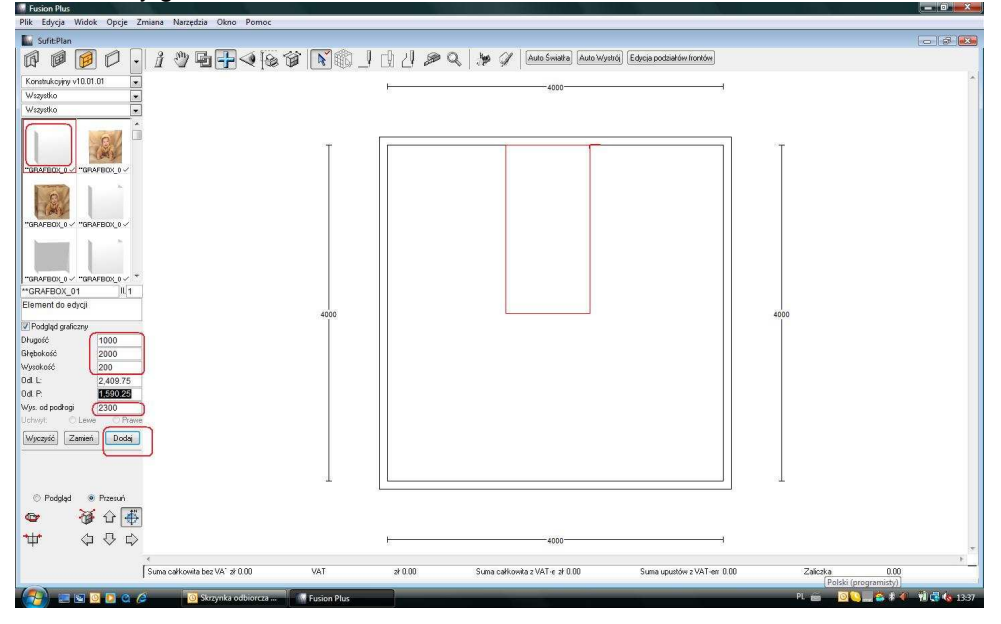

### Dublujemy (Ctrl+D)

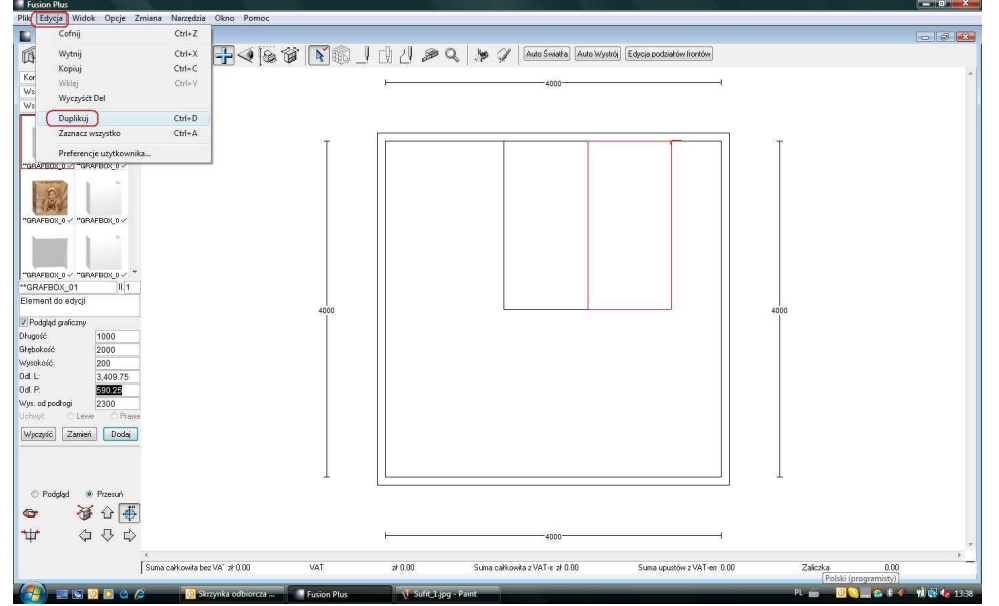

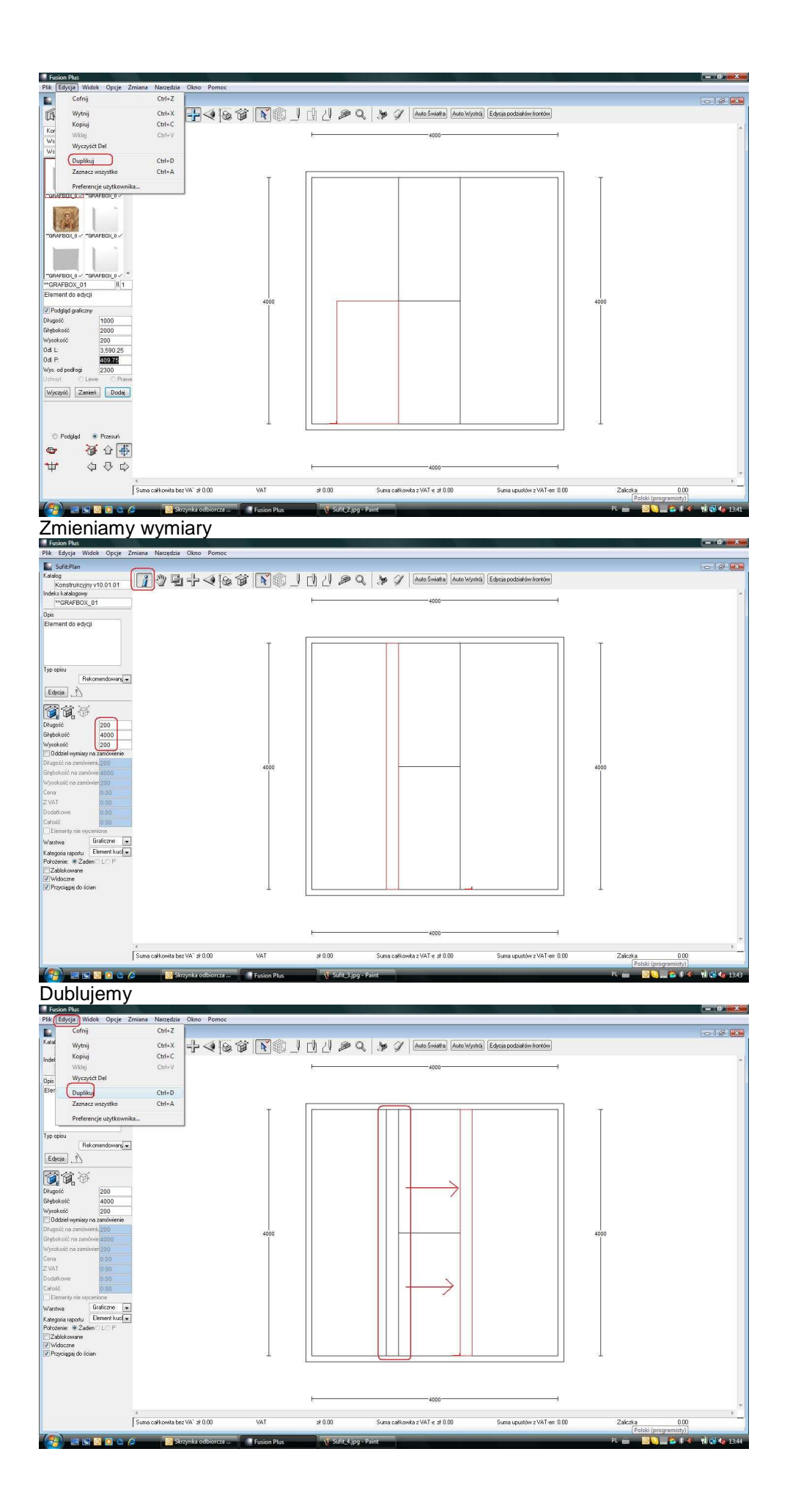

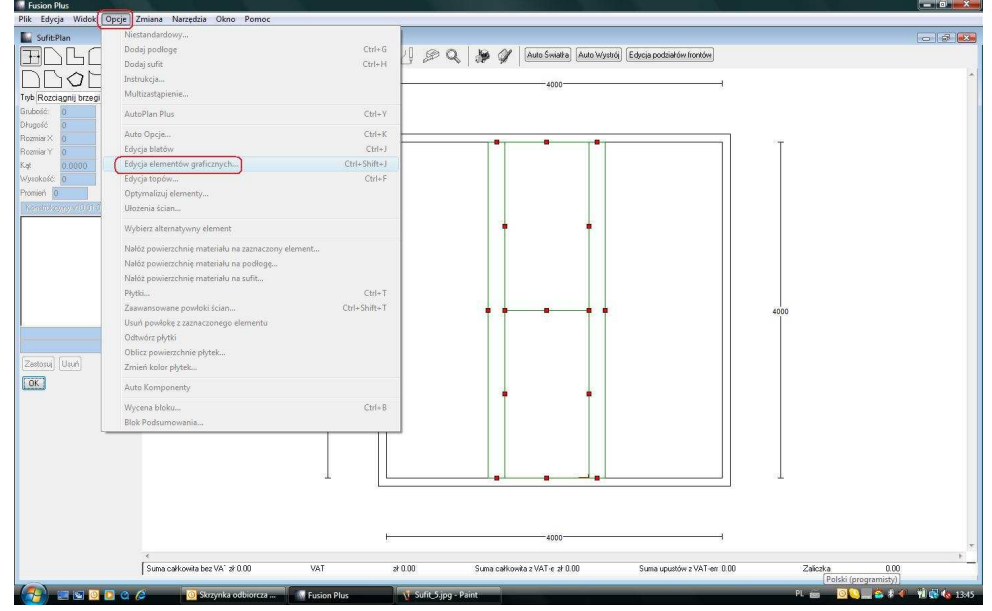

# Uruchamiamy Edycję elementów graficznych (Opcje – Edycja elementów graficznych)

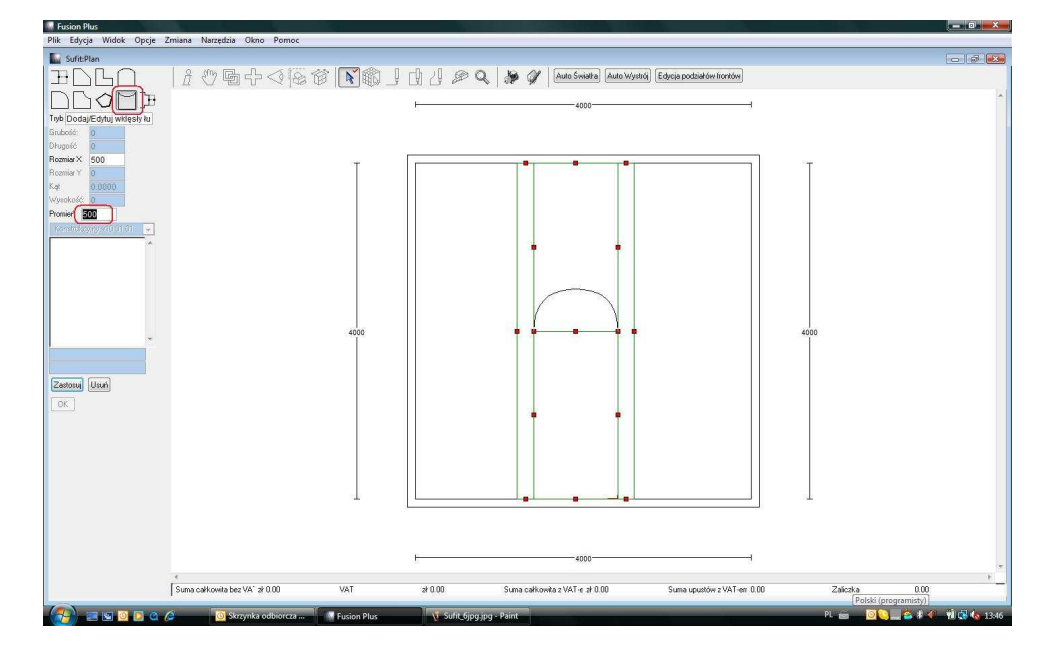

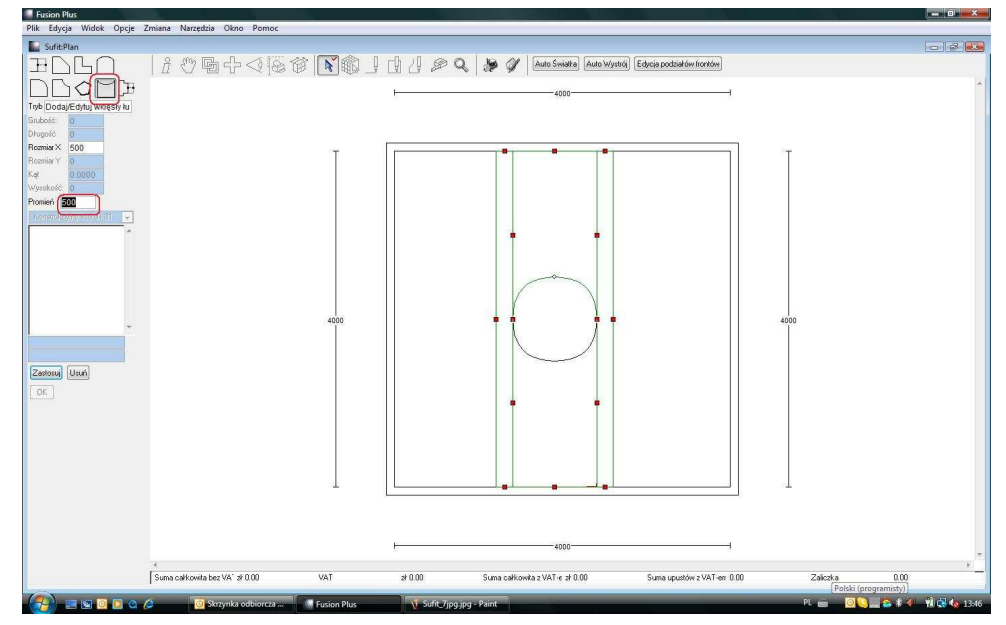

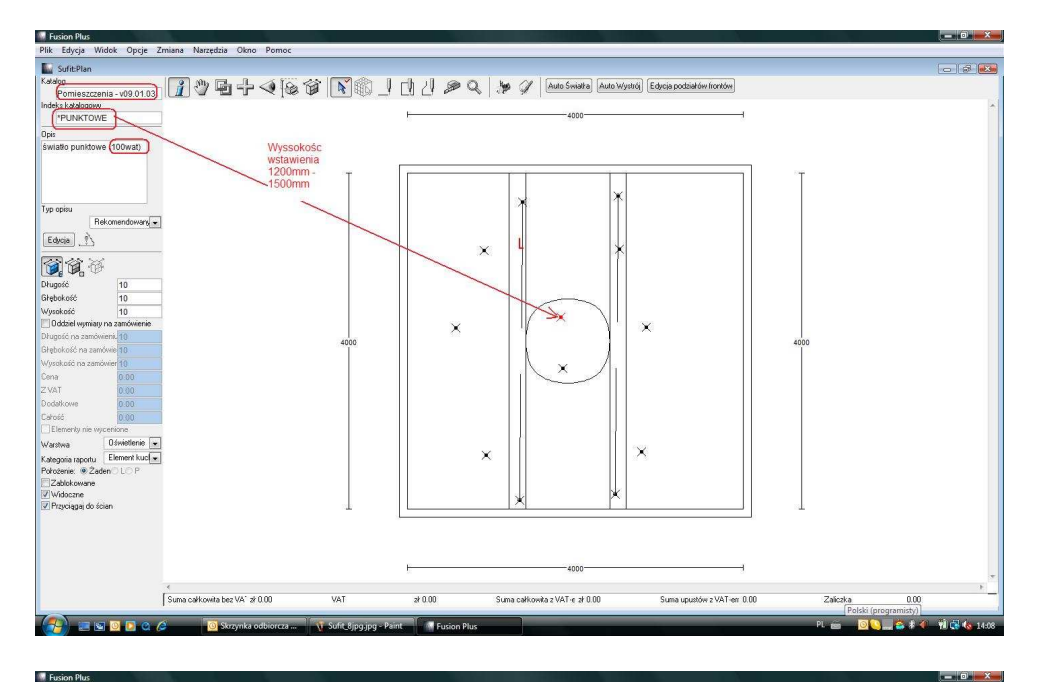

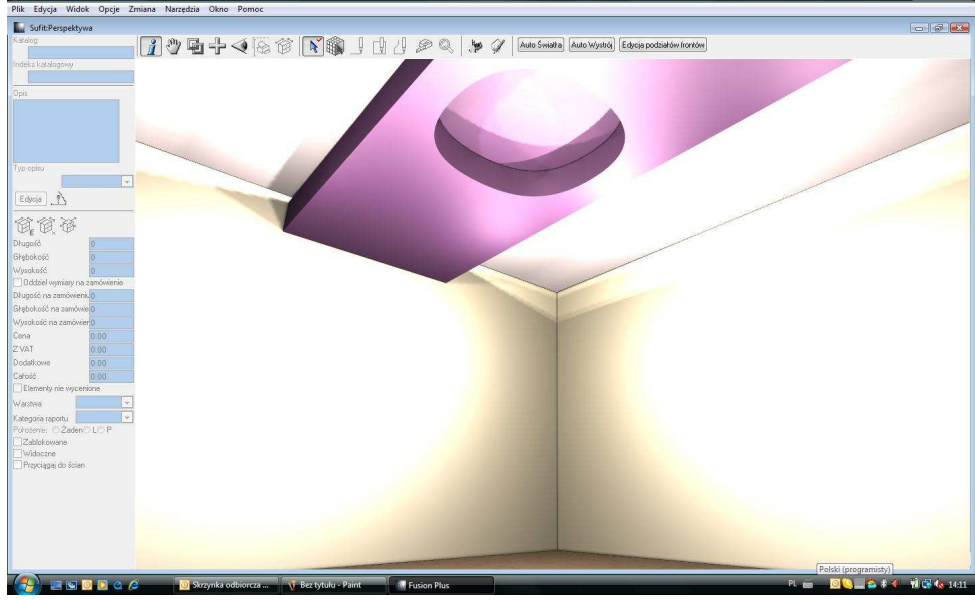

#### **A** A B R Y S

Autoryzowany dystrybutor 2020 FUSION

ABRYS Maciej C. Rezner ul. Piotrkowska 83, 90-423 Łódź, Poland tel.: +48 42 639 74 04 fax.: +48 42 639 89 04 www.2020-fusion.pl

Sprzedaż: abrys@abrys.com.pl Pomoc techniczna: pomoc.techniczna@abrys.com.pl Numer zaświadczenia o wpisie do ewidencji: 31772 Bank: PEKAO S.A. V o/Łódź 15 1240 1545 1111 0000 1166 7214 NIP: 771-100-14-63 REGON: 471557829